## How to update the reply-to address for 277apps.org Google mail

- 1. Go to <a href="http://mail.google.com">http://mail.google.com</a> to login into the Google email application, login with your 277apps.org user account and password.
- 2. In the upper right corner click the gear icons drop down arrow and select "Settings".

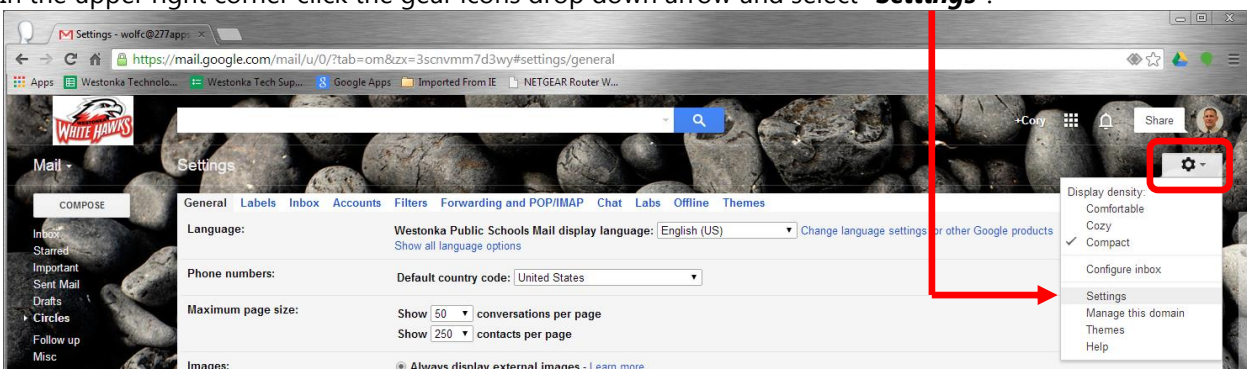

 Click the "Accounts" tab, locate the "Send mail as:" section, and click the "Add another email address you own" link

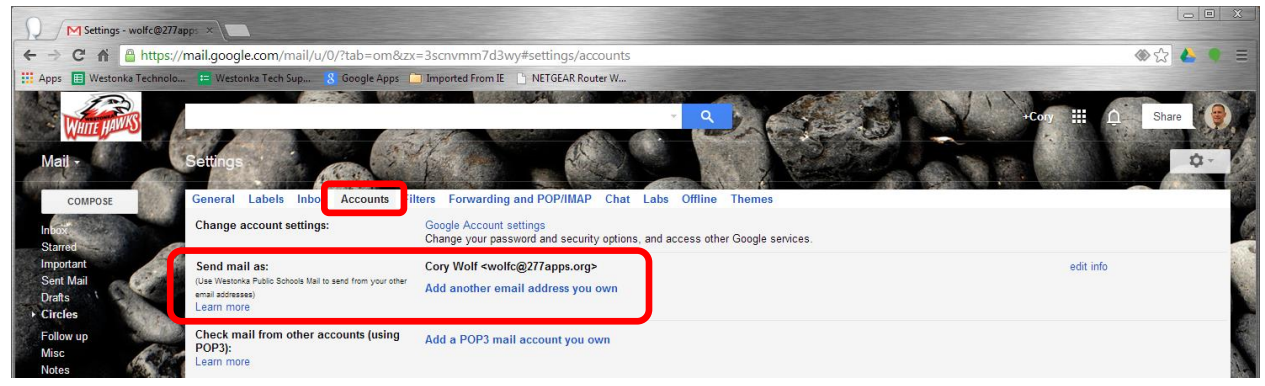

- 4. You can leave the "Name:" fields information, this should already be populated with your (ex: Cory Wolf)
- Fill in the "*Email address:*" field with your *@westonka.k12.mn.us* email address. Note, this will be your <u>lastnamefirstintial@westonka.k12.mn.us</u> (<u>ex</u>: wolfc@westonka.k12.mn.us)

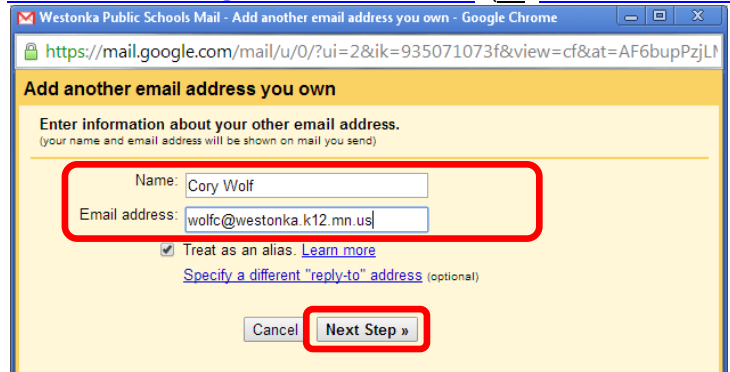

6. Click the "*Next Step* >>" button

7. Now you will see your @westonka.k12.mn.us email address added to the "**Send mail as:**" section, click the "**make default**" link to the right of this email address.

| Mail -                                                                                       | Settings                                                                                                    |                                                                                                    |                                                    |
|----------------------------------------------------------------------------------------------|----------------------------------------------------------------------------------------------------|----------------------------------------------------------------------------------------------------|----------------------------------------------------|
| COMPOSE                                                                                      | General Labels Inbox Accounts Filter                                                                             | s Forwarding and POP/IMAP Chat Labs Offline Themes                                                                                                    |                                                    |
| Inbox (11)<br>Starred                                                                        | Change account settings:                                                                                         | Google Account settings<br>Change your password and security options, and access other Google services.                                                                                                    |                                                    |
| Important<br>Sent Mail<br>Drafts<br>Circles<br>Follow, up<br>Low priority<br>Notes<br>Phonty | Send mail as:<br>(Use Wathows Public Schools Mail to send from your other<br>end actionses)<br>Learn more :<br>( | Cory Wolf <volfc@277apps.org><br/>Cory Wolf <vvolfc@westonka.k12.mn.us><br/>Add another email address you own<br/>When rophyling to a message:<br/>Exply from the same address the massage was sand to<br/>Exply from default address (currently, volfc@277apps.org)<br/>(in the same same same same you way same you</vvolfc@westonka.k12.mn.us></volfc@277apps.org> | default edit info<br>make default edit info delete |
| Tom Items & Info<br>Urgent<br>Vendor Quote-Bid                                               | Check mail from other accounts (using POP3):<br>Learn more                                                       | Add a POP3 mail account you own                                                                                                    |                                                    |

- 8. Next, verify the "*Always reply from default address* (currently your <u>lastnamefirstinitial@westonka.k12.mn.us</u>, ex: <u>wolfc@westonka.k12.mn.us</u>)" option is selected for the "*When replying to a message*" section
- 9. That's it, you are done.
  - a. This setup is necessary so anytime you send a new email address or reply to an email message the "Sender" or "From" email address is the staff members @<u>westonka.k12.mn.us</u> email address, not the <u>277apps.org</u> email address.